## **Sending Renewal Invites**

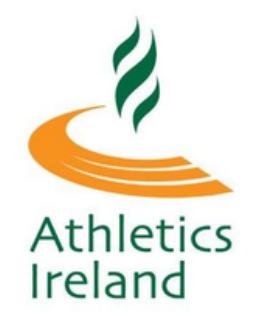

Log into Athletics Ireland membership system HERE

Scroll over where it says Welcome NAME, and select: **Club User** for Club Administration

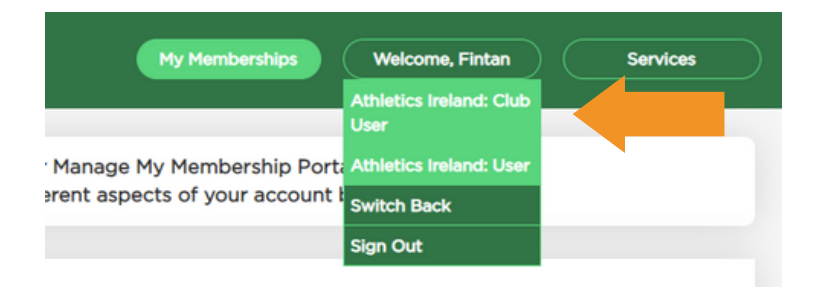

3

Click on **Communications** on the top menu bar next to 'Welcome' **Tick** the box next to the persons Life Reg ID that you would like to invite to renew and click **Proceed**.

| Athletics Ireland     |                                              |                            | Club Management Communications | Services                    |  |
|-----------------------|----------------------------------------------|----------------------------|--------------------------------|-----------------------------|--|
| Email Renewal Invites | 44.10                                        |                            |                                |                             |  |
| Email Templates (0)   |                                              |                            |                                |                             |  |
| Newsletter Runs       | EMAIL RENEWAL INVITES                        |                            |                                |                             |  |
|                       | View invite logs                             |                            |                                |                             |  |
|                       | Select year: 2019   2020<br>Reg Life ID Firs | 0   2021<br>t/Last Name    |                                | arch Clear                  |  |
|                       | Reg Life ID 🔶 Firs                           | st Name 🜲 Last Name 🌲      | Email 🔶 Ag                     | je 🔷 Gender 🔷 Expire Date 🔶 |  |
|                       | 34123 Sar                                    | rah Courtney O<br>Sullivan | Sarah Courtney O Sullivan      | FEMALE 31/12/2021           |  |
|                       | ✓ 34123 Ler                                  | n Browne                   | Len Browne                     | MALE 31/12/2021             |  |
|                       | 34123 Kat                                    | te Hannigan                | Kate Hannigan                  | FEMALE 31/12/2021           |  |
|                       | 34123 An                                     | nette Hannigan             | Annette Hannigan               | FEMALE 31/12/2021           |  |
|                       | Proceed                                      |                            |                                |                             |  |

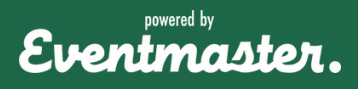

## **Sending Renewal Invites**

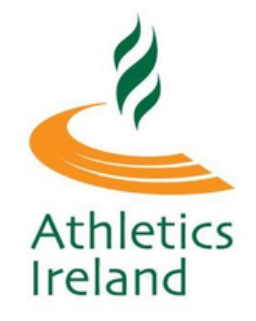

Add in a custom message to send to all invites and select **Send Now.** A renewal link will automatically be added to the email for you.

| K Back                                                                                                  |
|----------------------------------------------------------------------------------------------------|
| SEND RENEWAL INVITES                                                                                    |
| Emails:<br>1) test@test.ie<br>2) 123@bot.ie<br>3) joe@bloggs.com                                        |
| It's time to renew your membership to Club AB AC. We<br>look forward to having you as a member for 2023 |
| Kind regards,<br>Club Admin                                                                             |
| Send Now                                                                                                |
| Flease note, senaing may take some time.                                                                |

5

After you click send now, it will bring you to the invite logs and show you the status of the mails sent in that session.

| 《 🏠<br>LOG                                               |                                              |                                      |                                  |
|----------------------------------------------------------|----------------------------------------------|--------------------------------------|----------------------------------|
| Created Date                                             | 11/11/2022                                   |                                      |                                  |
| Status                                                   | COMPLETE                                     |                                      |                                  |
| Send Date                                                | Email                                        | Members                              | Status                           |
| 11/11/2022 15.15<br>11/11/2022 15.15<br>11/11/2022 15.15 | test@test.ie<br>123@bot.ie<br>joe@bloggs.com | Joe Test<br>Mary Bloggs<br>Joe Smith | COMPLETE<br>COMPLETE<br>COMPLETE |

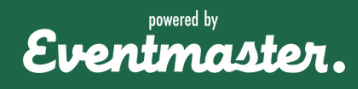